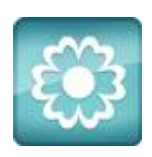

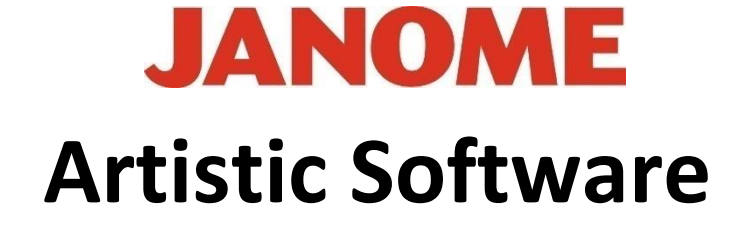

## Work Sheet 17

## **Right Click Menu Knife Tool Continued**

We have made simple use of the "Knife" Tool.

Next we will explore more options using "Insert Symbol and "Knife" Tool.

Select Tools, "Insert Symbol" "Webdings". Scroll and Select the Mask Acting Symbol as shown, Click "insert", bottom Left of the Window. Place your cursor in the lower Left corner of your Hoop. Click and Hold Shift, Draw across to the Right side and release when your image is Hoop Sized.

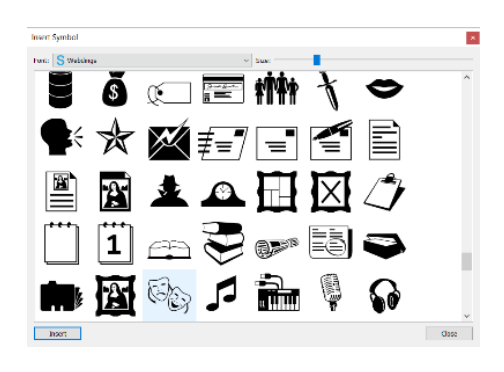

We are now going to make One Object become Two, using the "Knife" Tool.

Select Digitize and Outline Shape. Draw a line across the Centre Ribbon that runs between the two Masks.

Using the "Selection" Tool "Select All"

Right Click to open Menu, Scroll down to "Knife" and Click Once.

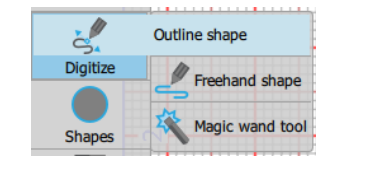

Gio ahead ... get creative!

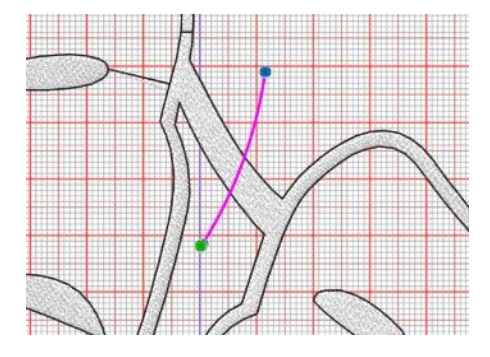

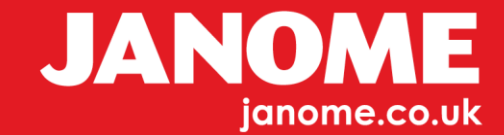

Change your Selection Tool to Lasso selection and Draw a Lasso around One of the Masks and you will now have Two individual Designs.

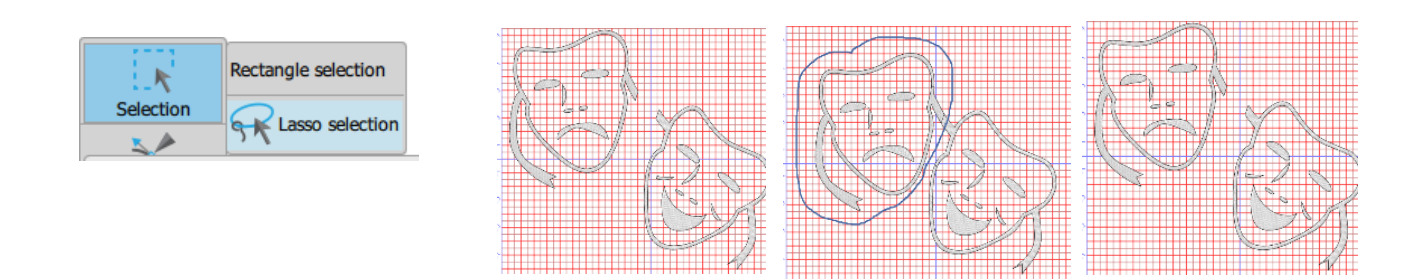

Once you have selected One of the Masks you can make all the usual changes: Outline, Auto border, Fills, Colours, Resequence etc.

## You now have two files created

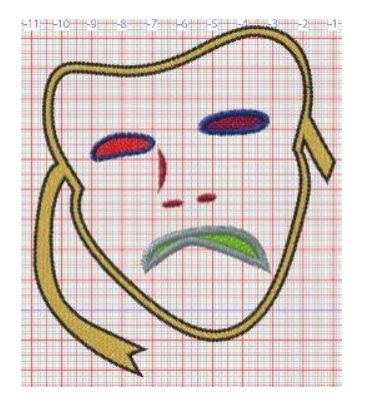

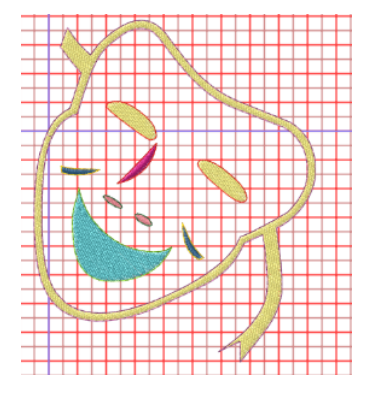

Go ahead ... get creative!

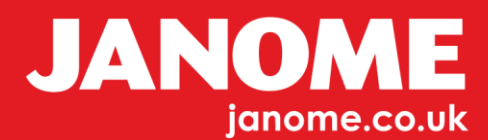